# SONICWALL®

# Integration Guide: Capture Client Integration Guide for SecurityCoach

#### October 2022

This document describes how SonicWall<sup>®</sup> Capture Client is integrated with SecurityCoach. Once you set up this integration, data provided by SonicWall will be available under the SecurityCoach tab of your KMSAT console. This data can be viewed in SecurityCoach reports and used to create detection rules for real-time coaching campaigns.

#### **Topics:**

- About Security Awareness and Security Coaching
- Creating a SonicWall Capture Client Admin Account
- Configuring the Integration Between SonicWall Capture Client and KnowBe4 Security Coach

### About KnowBe4 SecurityCoach

SecurityCoach is the first real-time security coaching product created to help IT and Security Operations teams further protect your organization's largest attack surface — your employees. SecurityCoach is natively integrated with KnowBe4's new-school security awareness training platform. SecurityCoach integrates with your existing SonicWall Capture Client to deliver real-time coaching in response to risky end-user security behavior.

# Creating a SonicWall Capture Client Admin Account

Before you can set up the integration in your KMSAT console, you will need to create a SonicWall Capture Client admin account. To create your admin account, follow the steps below:

### (i) If your organization already has a SonicWall Capture Client admin account, you can skip the steps in this section and follow the steps in the <u>Set Up the Integration in Your KMSAT</u> <u>Console</u> section of this article.

1. From your browser, navigate to your SonicWall Capture Client console and click Login with MySonicWall.

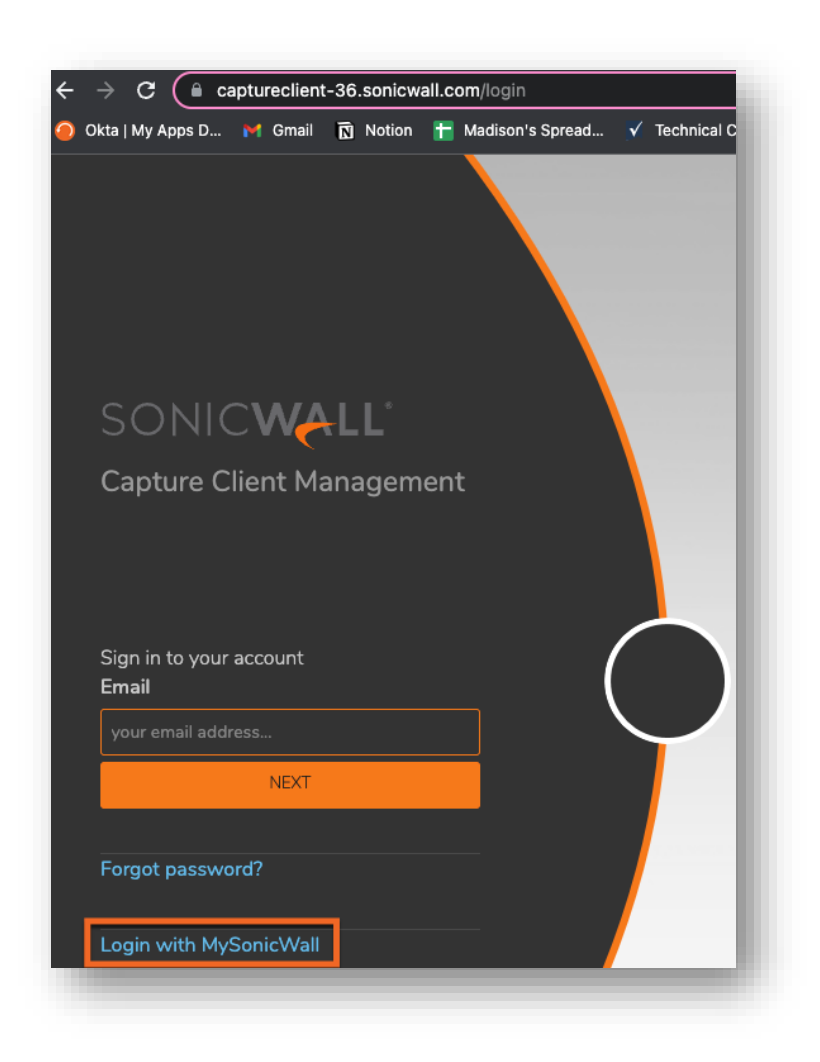

2. Navigate to Management > Administrators.

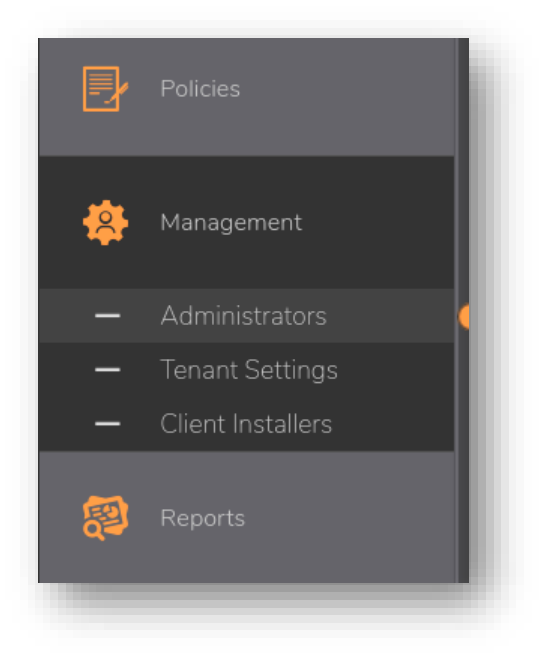

3. Click the + sign on the right to open the Administrators window.

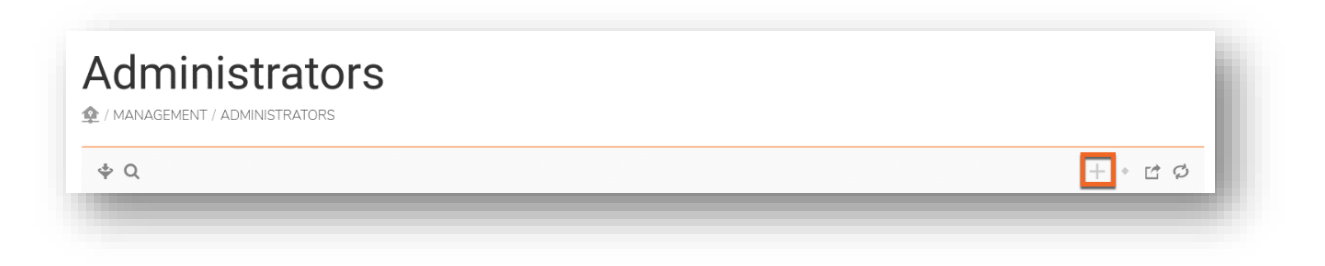

4. Enter the desired email, name, and password for your new admin account. Then click Create.

| <ul> <li>▲ Calculate A Logs</li> <li>▲ Activite A Logs</li> <li>▲ Activite A Logs</li> <li>▲ Activite A Logs</li> <li>▲ Activite A Logs</li> <li>▲ Activite A Logs</li> <li>▲ Activite A Logs</li> <li>▲ Activite A Logs</li> <li>▲ Activite A Logs</li> <li>▲ Activite A Logs</li> <li>■ Activite A Logs</li> <li>■ Activite A Log</li></ul>                                                                                                    | SONIC <b>WALL</b> | Capture Client Managem                 | ent SecurityAdvisor Products-CC0000 | 02A96B        | ✓ ● ♀ ▲B                          |
|----------------------------------------------------------------------------------------------------|-------------------|----------------------------------------|-------------------------------------|---------------|-----------------------------------|
| Treat: Applications Addities & Logis Addities & Logis Addities & Logis Addities & Logis Addities & Logis Addities & Logis Addities & Logis Addities & Logis Addities & Logis Creat E USER (Creat E USER (Creat E                                                                                                    | 🥑 Dashboard       | Administra                             | itors                               |               |                                   |
| Applications   Applications   Addities & Logs   Matheware   Matheware   Matheware   Applications   Matheware   Addities and comparison   Addities and comparison   Addities and comparison   Addities and comparison   Addities and comparison   Addities and comparison   Addities and comparison   Confirm Password   Confirm Password   Confirm Password   Confirm Password   Confirm Password   Confirm Password   Confirm Password   Confirm Password   Confirm Password   Confirm Password   Confirm Password   Confirm Password   Confirm Password   Confirm Password   Confirm Password                                                                                                    | triveats          | 2 / MANAGEMENT / ADMINISTRA            | TORS                                |               |                                   |
| Applications   Applications   Applications   Activities & Lops   Activities & Lops   Web Activity   Web Activity   Inactivity Logout   Total: 3 et   Showing   Confirm Password   Confirm Password   Total: 3 et   Administrators   Administrators   Confirm Password   Confirm Password                                                                                                    |                   | CREATE USER                            |                                     |               | ×                                 |
| Activities & Logs   Activities & Logs   Veb Activity   Veb Activity   Veb Activity   Inactivity Logout   Total: 3 cl   Showing   Confirm Password   Confirm Password   Of Annistrators   Concel   Concel   Concel                                                                                                    | Applications      | Ψd                                     | Fmail                               | test@mail.com |                                   |
| Advelates & Logs     Advelates & Logs     Web Addvelates & Logs     Web Addvelates & Logs     Advelates & Logs     Advelates                                                                                                    |                   |                                        | Line,                               | toot.         | LAST LOGGED IN                    |
| Web Activity       Inactivity Logout       1/5/2022 4:43:03 PM         Web Activity       Inactivity Logout       1/6/2022 11:34:31 AM         Assets       ?                                                                                                    | Activities & Logs |                                        | Name                                | test          | Current Oser                      |
| Web Activity     Inactivity Logout     J&R/2022 113431.AM       Assets     ?       Assets     ?       Showing 2     Confirm Password       Confirm Password     ?       Administrators     ?       Texart Settings     Client Instalker                                                                                                    |                   | · · ·                                  | Role                                | Admin 🗸       | 1/5/2022 8:43:03 PM               |
| Asset:<br>Asset:<br>Policies<br>Management<br>Cancel Create<br>Clarct Installers                                                                                                    | Web Activity      | > C                                    | Inactivity Logout                   |               | 1/6/2022 11:34:31 AM              |
| Paskword                                                                                                    | Assets            | Total: 3 ele                           |                                     | (?)           | Last Update: 1/10/2022 4:08:00 PM |
| Policies  Confirm Password  Cancel  Create  Cancel  Create  Create  Cancel  Create  Create Create  Create  Create Create C |                   | Showing 1                              | Password                            | •••••         |                                   |
| Administrators     Cancel     Create       Torant Stations     Create     Create                                                                                                    | Policies          |                                        | Confirm Password                    | ••••••        |                                   |
| Management<br>Administrators<br>Tenent Settings<br>Client Installers                                                                                                    |                   |                                        |                                     | (?)           |                                   |
| Administrators     Tenart Settings     Clerit Installers                                                                                                    | Management        |                                        |                                     |               |                                   |
| Temant Settings Client instalers                                                                                                    | Administrators 🛛  |                                        |                                     | Cancel        | <u> </u>                          |
|                                                                                                    | Tenant Settings   |                                        |                                     |               |                                   |
|                                                                                                    | Client Installers |                                        |                                     |               |                                   |
| Copyright 2021 SonicWall. All Rights Reserved.                                                                                                    | Reports           | © Copyright 2021 SonicWall. All Rights | Reserved.                           |               |                                   |

## Configuring the Integration Between SonicWall Capture Client and KnowBe4 Security Coach

Once you've created your SonicWall Capture Client admin account, you can set up the integration in your KMSAT console. To set up the integration in your KMSAT console, follow the steps below:

- 1. Log in to your KMSAT console and navigate to SecurityCoach > Setup.
- 2. In the Available Integrations section, locate the SonicWall Capture Client card.

3. At the bottom of the card, click Configure.

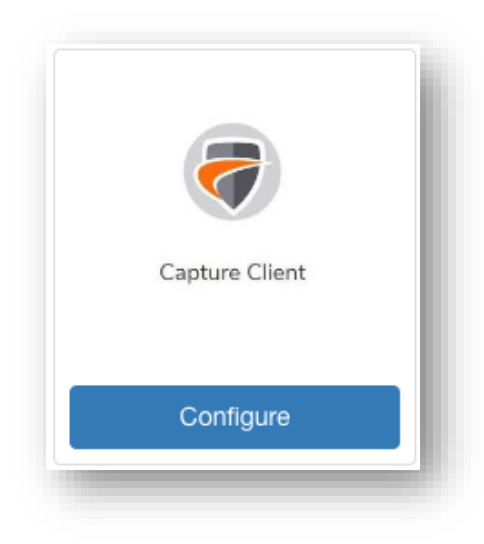

- 4. In the User Name field, enter the email address from the admin account you created in the <u>Create a SonicWall Capture Client Admin Account</u> section of this article.
- 5. In the Password field, enter the password from the admin account you created in the <u>Create a SonicWall Capture Client Admin Account</u> section of this article.
- 6. In the URL field, enter your SonicWall Capture Client console URL. Your SonicWall Capture Client console URL will be similar to "https://captureclient-01.sonicwall.com".
- 7. Click Authorize.

| Sonicwall Capture Client                                                                  | ← Back to Integrations |
|-------------------------------------------------------------------------------------------|------------------------|
| For more information about configuring this vendor integration, click Configuration Help. | Configuration Help     |
| User Name Password                                                                        |                        |
| URL                                                                                       |                        |
| Reset Authorize                                                                           |                        |

#### Copyright © 2022 SonicWall Inc. All rights reserved.

This product is protected by U.S. and international copyright and intellectual property laws. SonicWall is a trademark or registered trademark of SonicWall Inc. and/or its affiliates in the U.S.A. and/or other countries. All other trademarks and registered trademarks are property of their respective owners.

The information in this document is provided in connection with SonicWall Inc. and/or its affiliates' products. No license, express or implied, by estoppel or otherwise, to any intellectual property right is granted by this document or in connection with the sale of SonicWall products. EXCEPT AS SET FORTH IN THE TERMS AND CONDITIONS AS SPECIFIED IN THE LICENSE AGREEMENT FOR THIS PRODUCT, SONICWALL AND/OR ITS AFFILIATES ASSUME NO LIABILITY WHATSOEVER AND DISCLAIMS ANY EXPRESS, IMPLIED OR STATUTORY WARRANTY RELATING TO ITS PRODUCTS INCLUDING, BUT NOT LIMITED TO, THE IMPLIED WARRANTY OF MERCHANTABILITY, FITNESS FOR A PARTICULAR PURPOSE, OR NON-INFRINGEMENT. IN NO EVENT SHALL SONICWALL AND/OR ITS AFFILIATES BE LIABLE FOR ANY DIRECT, INDIRECT, CONSEQUENTIAL, PUNITIVE, SPECIAL OR INCIDENTAL DAMAGES (INCLUDING, WITHOUT LIMITATION, DAMAGES FOR LOSS OF PROFITS, BUSINESS INTERRUPTION OR LOSS OF INFORMATION) ARISING OUT OF THE USE OR INABILITY TO USE THIS DOCUMENT, EVEN IF SONICWALL AND/OR ITS AFFILIATES HAVE BEEN ADVISED OF THE POSSIBILITY OF SUCH DAMAGES. SonicWall and/or its affiliates make no representations or warranties with respect to the accuracy or completeness of the contents of this document and reserve the right to make changes to specifications and product descriptions at any time without notice. SonicWall Inc. and/or its affiliates do not make any commitment to update the information contained in this document.

For more information, visit https://www.sonicwall.com/legal.

#### Legend

Λ

M WARNING: A WARNING icon indicates a potential for property damage, personal injury, or death.

CAUTION: A CAUTION icon indicates potential damage to hardware or loss of data if instructions are not followed.

(i) **IMPORTANOTE, NOTE, TIP, MOBILE, or VIDEO:** An information icon indicates supporting information.